◆国立・私立学校用◆

02 需要数報告

|                                                                | ───────────────────────────────────── |
|----------------------------------------------------------------|---------------------------------------|
| 教科書事務執行管理シ                                                     | ·ステム(学校用) Ver.1.4.2                   |
| 基本位                                                            | 情報設定                                  |
| <u></u>                                                        | 夕設定                                   |
| 需要数集計<br>需要数集計とは、来年度に使用する<br>予定の教科書について、使用見込み<br>の冊数を報告する業務です。 | 取得 平成26年度   教科書目録掲載図書 需要数集計 平成26年度    |
| 教科書目録<br>掲載図書 一般図書                                             | 中学校用·特別支援学校(中学部)用<br>高等学校用            |
| バックフ                                                           | 目録掲載図書提出データ出力                         |
| ※終了する際は[×]ボタン、または[ファイ                                          | μ                                     |
|                                                                | 戻る                                    |

### 需要数入力画面 需要数反映ボタンをクリック

| _                                                                                                    | 10 25 26 4                            | <u>~~~</u> |      |         |             |          |              |       |       |       |         |          |              |               |  |
|----------------------------------------------------------------------------------------------------|---------------------------------------|------------|------|---------|-------------|----------|--------------|-------|-------|-------|---------|----------|--------------|---------------|--|
|                                                                                                    |                                       |            |      |         |             |          |              |       |       |       | 平成      | 26年月     | 度使用          |               |  |
|                                                                                                    | 戻る                                    | 整合性        | チェック | <u></u> | 合性チェー       | ック結      | <del>#</del> | 第1書   | ៖ មាស | 3     | 82表:印刷  | я] (     | 需要發          | t反映           |  |
| 入力添砂行額時に起い場合、確     本文/審測       目を切り久、Backapizeキーま     第2表     平成26年度使用教科書需要票     小学校(小学部)用       以10 elsesキーにで創業して代告     第2表     平成26年度使用教科書需要票     小学校(小学部)用 |                                       |            |      |         |             |          |              |       |       |       |         |          |              |               |  |
|                                                                                                    | 市(反)明社 特別支援本総資金 所在地 青森市〇〇 基本情報を需要数に反映 |            |      |         |             |          |              |       |       |       |         |          |              |               |  |
|                                                                                                    | 「TREAUTI                              |            |      |         |             |          |              |       |       |       | 開始」を需要割 | 北豆岐しますか? |              |               |  |
|                                                                                                    |                                       | ▲ 報告       | 渚の   | 裁判      | 書名          |          |              |       | -     |       |         | A W      | <u>)</u> 141 | λ( <u>N</u> ) |  |
|                                                                                                    | 雄目                                    | 番号         | 略称   | (24)    | - <u>z)</u> | :        | 第1季年用        | 第2季年用 | 第1掌年月 | 第4章年用 | 第5掌牟市   | 2014 H   | ā†           |               |  |
|                                                                                                    |                                       |            |      |         |             | 見数計      | D            | 0     | 0     | 0     | 0       | D        |              |               |  |
|                                                                                                    |                                       |            |      |         |             | 剋        | Ď            | Ŏ     | Ő     | Ő     | Ō       | Ď        | Ď            | 1             |  |
|                                                                                                    |                                       |            |      |         | 総計          | 教        | 0            | 0     |       | 0     | 0       | 0        | 0            |               |  |
|                                                                                                    |                                       |            |      |         |             |          | - V          | ~     |       |       | 0       |          |              | _             |  |
| 特別                                                                                                    | :# D                                  | 発行         | 诸の   | 教料      | 書の          |          | 彰            | 科書名   |       |       | 需要数     |          | 使用す          |               |  |
| 夷                                                                                                    | 1210                                  | 番号         | 略称   | 記号      | 番号          |          | G            | 洲ごと)  |       | 児童用   | 教員用     | 計        | の学年          |               |  |
| 援学                                                                                                    |                                       |            |      |         |             |          |              |       |       |       |         |          |              | ]             |  |
| 校                                                                                                    |                                       |            |      |         |             |          |              |       |       |       |         |          |              |               |  |
| 用却                                                                                                    |                                       |            |      |         |             | <u> </u> |              |       |       |       |         |          |              | -             |  |
| 利                                                                                                    |                                       |            |      |         |             |          |              |       |       |       |         |          |              |               |  |
| 書                                                                                                    |                                       |            |      |         |             |          |              |       |       |       |         |          |              |               |  |

### 需要数が反映されます

|                                                                                                    | 戻る | 整合性               | チェック | 整合性チェー          | ック結              | 课                | 第1表              | :印刷              | ) j                           | <mark>平成</mark><br>32表:印刷   | 26年度<br>N                    | <mark>き使用</mark><br>需要数反 |  |
|----------------------------------------------------------------------------------------------------|----|-------------------|------|-----------------|------------------|------------------|------------------|------------------|-------------------------------|-----------------------------|------------------------------|--------------------------|--|
| ▲<br>小済み行者削除したい場合、「種<br>1]をクリックリ、Backspaceキーま<br>1]なクリックリ、Backspaceキーま<br>1]なりリックリ、Backspaceキーま<br>1]なりリックリ、Backspaceキーま<br>1]なりリックリ、Backspaceキーま<br>1]なりして削除してくださ<br>、 ※特別支援学校用も同様 |    |                   |      |                 |                  |                  |                  |                  |                               |                             |                              |                          |  |
| 時期支援学級有無     所在地 青森市○○○○       市(区)町村     学校名 青森市立青森小学校       (組合)立     有       電話     00-0000       FAX     00-0000                                                                |    |                   |      |                 |                  |                  |                  |                  |                               |                             |                              |                          |  |
|                                                                                                    | 種目 |                   | 者の   | 教科書名            |                  | *****            | 100 × 100        | E<br>T           | 素要数                           | 100 C 100                   |                              | =1.                      |  |
|                                                                                                    | 国語 | <u>番</u> 写<br>002 | 東書   | 新しい国語           | 児教               | 新学年用<br>10<br>11 | π2≇≖π<br>10<br>1 | #3≇##<br>10<br>1 | <del>ла</del> 4≇#л<br>10<br>1 | <sup>第0字年用</sup><br>10<br>1 | <del>360≇≖∺</del><br>10<br>1 | 60<br>6                  |  |
|                                                                                                    | 書写 | 011               | 学図   | みんなと学ぶ<br>小学校書写 | 訂<br>児<br>教<br>手 | 10<br>1<br>11    | 10<br>1<br>11    | 10               | 10                            | 10<br>1<br>11               | 10                           | 需要数の<br>直接手入             |  |
|                                                                                                    | 社会 | 002               | 東書   | 新しい社会           | 見教針              |                  |                  | 10               |                               | 10                          |                              | 3                        |  |
|                                                                                                    |    |                   |      |                 |                  |                  |                  |                  | 10                            | 11                          |                              | 10                       |  |

### 「整合性チェック」ボタンをクリック 「整合性チェック」ボタンをクリックしないと、印刷・データ出力に進めません。

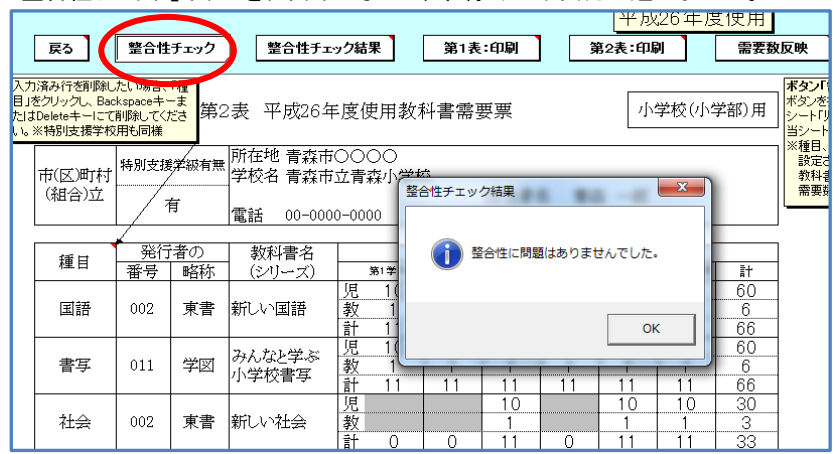

### 整合性チェックでエラーがある場合

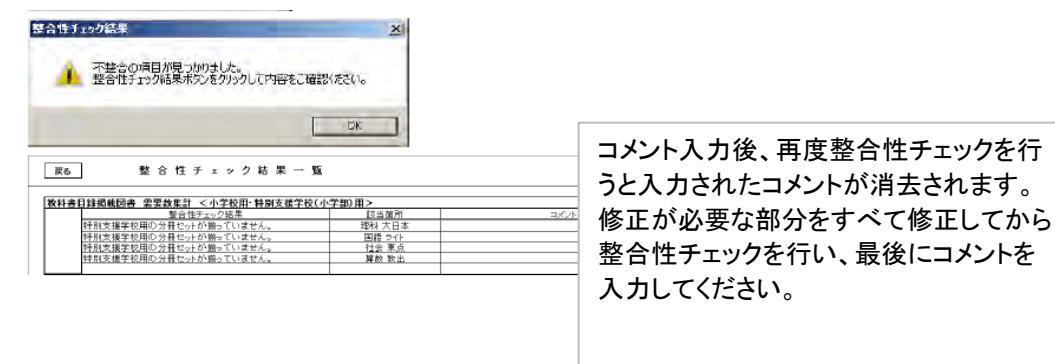

## エラーの修正を行い、再度整合性チェックを行う

エラーについて修正の必要がない場合はコメント欄に理由を入力する。(例:修正不要、OKなど)

# 特別支援学校用教科書の入力

| 戻る                                                                                                 |    | 整合性      | チェック | 整                         | 合性チェ         | ック結果             | ₹              | 第1表          | :印刷           | Ĵ             | 第2表:印刷        | N              | 需要数                        |
|----------------------------------------------------------------------------------------------------|----|----------|------|---------------------------|--------------|------------------|----------------|--------------|---------------|---------------|---------------|----------------|----------------------------|
| 家庭                                                                                                 | Ē  | 009      | 開隆堂  | <del>ファチャ</del> ン<br>たちの3 | 4-)、し<br>家庭科 | 教計               | 0              | 0            | 0             | 0             | 1             | 0              | 1                          |
| 保饭                                                                                                 | ŧ  | 208      | 光文   | 新版 小                      | 学保健          | 児教               | 0              | 0            | 10<br>1<br>11 |               | 10            | 0              | 20                         |
|                                                                                                    |    |          |      |                           |              |                  |                | 0            |               | 0             | 0             | 0              | 0                          |
|                                                                                                    | I  |          |      |                           | 総計           | 回<br>児<br>教<br>計 | 60<br>66<br>66 | 40<br>4<br>4 | 80<br>8<br>8  | 60<br>6<br>66 | 90<br>90<br>9 | 60<br>60<br>66 | 390<br>39<br>429           |
| 17 F                                                                                               | +  | 発行       | 诸の   | 教科書の                      |              | 教科書名             |                |              |               | 需要数           |               |                | 使用す                        |
| 性日                                                                                                 |    | 番号       | 略称   | 記号                        | 番号           |                  | (分             | ·冊ごと)        |               | 児童用           | 教員用           | 計              | - <sup>つ</sup> 児里<br>  の学年 |
| 国語                                                                                                 | 특  | 002      | 東書   | 国語                        | C-111        | 232              | . ☆            |              |               | 2             |               | 2              |                            |
| 算数                                                                                                 | \$ | 017      | 教出   | 算数                        | C-111        | さん               | すう 🌣           |              |               | 2             |               | 2              |                            |
|                                                                                                    |    | <b>v</b> |      |                           |              |                  |                |              |               |               |               |                |                            |
| 国語<br> 社会<br> <br> <br> <br> <br> <br> <br> <br> <br> <br> <br> <br> <br> <br> <br> <br> <br> <br> |    |          |      |                           |              |                  |                |              |               |               |               |                |                            |

《特別支援学校用教科書》欄 種目、発行者の番号、教科書の番号をそれぞれリストより選択し、需要数は直接入力する。

## 検定教科書の提出データの作成

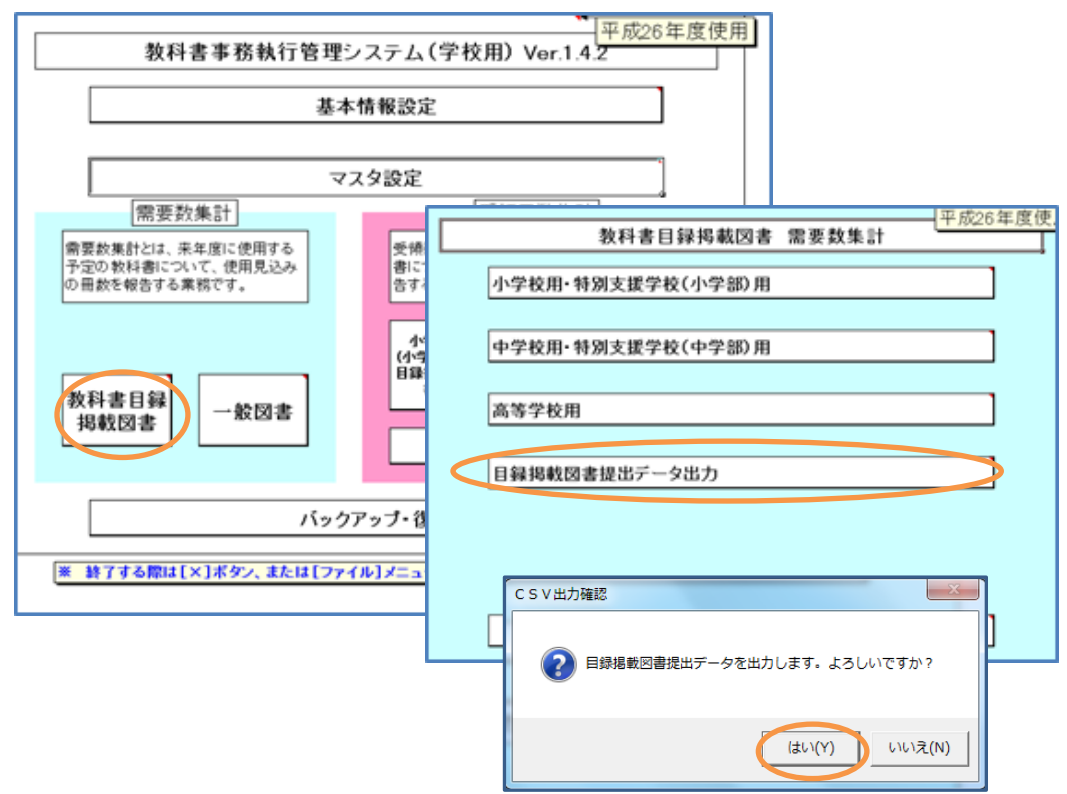

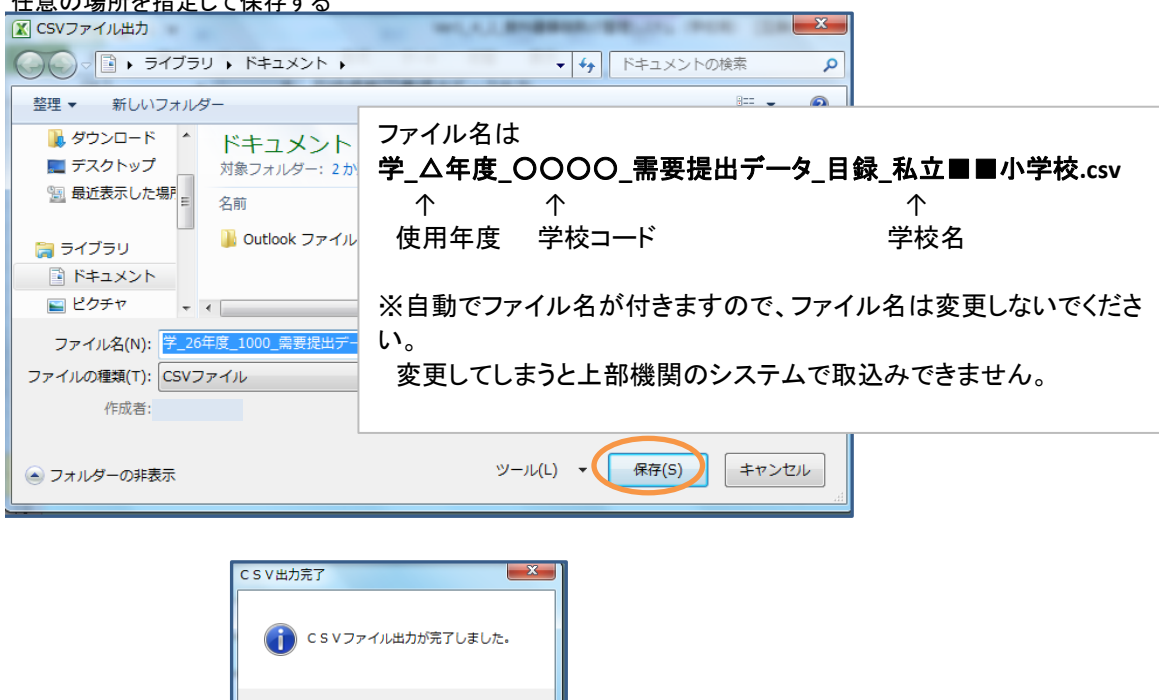

ок

### 任意の場所を指定して保存する

### 一般図書需要数の入力

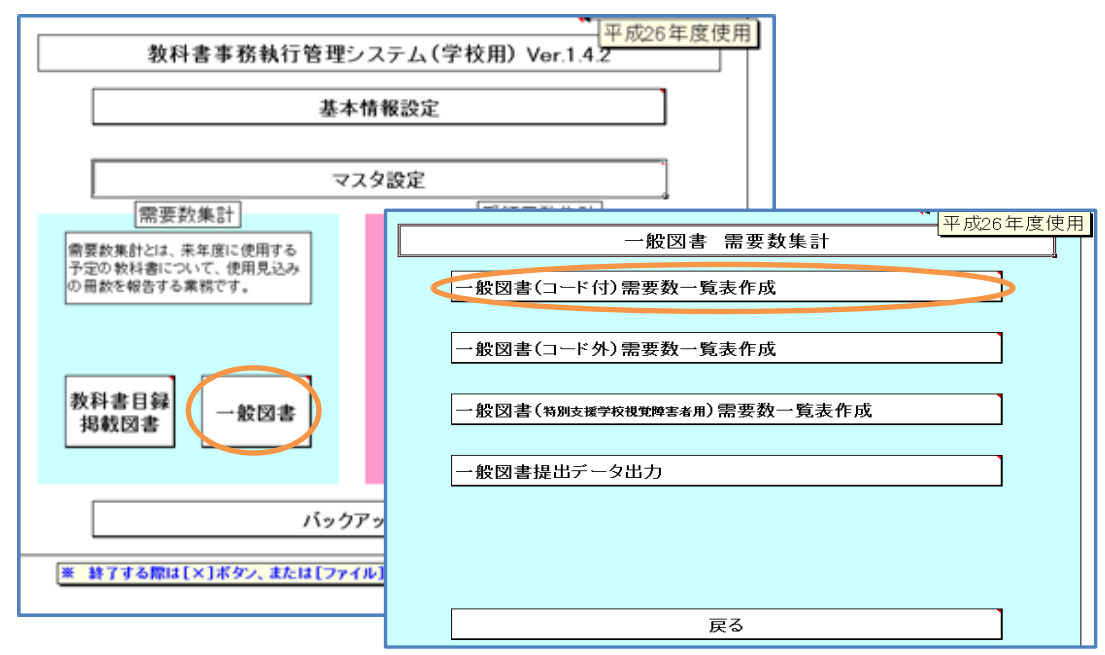

|                 | <b>戻る</b> 印刷 望合性チェック 望合性チェック結果 平成26年度使用                      |                         |           |       |                                           |                    |                  |                               |                      |  |  |  |
|-----------------|--------------------------------------------------------------|-------------------------|-----------|-------|-------------------------------------------|--------------------|------------------|-------------------------------|----------------------|--|--|--|
| 最待<br>自動<br>作 6 | 後の行まで値<br>肺りに次の行<br>成されます。                                   | 越る入力すると、<br>行が罫線付きで     |           |       |                                           |                    |                  |                               |                      |  |  |  |
|                 |                                                              | 【発行者コード】見と<br>発行者コード・図書 |           |       |                                           |                    |                  |                               |                      |  |  |  |
|                 | 発行者<br>コード                                                   | 発行者略称                   | 図書<br>コード |       | 一般図書名                                     | 需要<br>  生徒用        | 褻数<br>教員用        | 備考                            |                      |  |  |  |
|                 | 01-1                                                         | あかね書房                   | A03       | もじのえほ | もん かんじ(1)                                 | 2                  |                  |                               |                      |  |  |  |
|                 | 02-1                                                         | 岩崎書店                    | A07       | あそびの約 | 会本 クレヨンあそび                                |                    |                  |                               |                      |  |  |  |
|                 | 01-1<br>02-1<br>04-1<br>05-1<br>06-1<br>06-2<br>07-2<br>08-1 | ×<br>^                  |           |       | 発行者コード、図書<br>(発行者略称と一般<br>る)<br>生徒数、教員数はī | ジョード<br>図書に<br>直接入 | をそれ<br>名はコ<br>カ。 | レぞれリスト。<br>ードを選択 <sup>-</sup> | より選択する。<br>すると自動転記され |  |  |  |

入力後「整合性チェック」をクリック(整合性チェックを行わないと印刷できない。)

「印刷」ボタンにて印刷する。

## 一般図書の提出データ作成

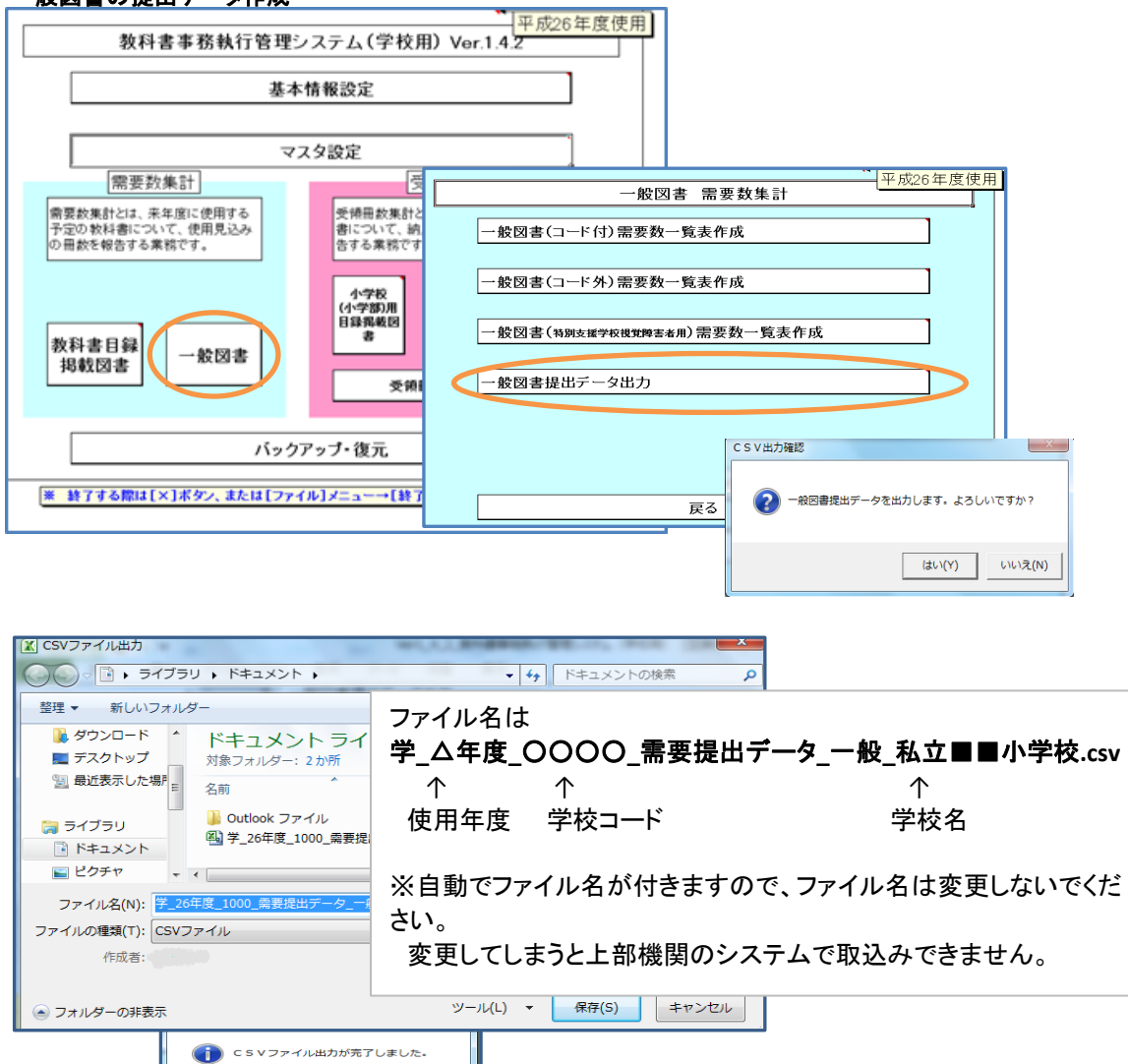

ок